## **GESTION DE SERIES** Inspección/Administración/Gestión Series Inspección

Descripción

Al seleccionar en el menú: Inspección, Administración Gestión Series Inspección, aparecerá una pantalla de búsqueda con algunos filtros opcionales.

Si pulsamos el botón "Buscar", sin especificar ningún filtro, aparecerán todos los registros.

| ſ | Gestión de Series          |                    |                |                |                     |                 |          | ×          |
|---|----------------------------|--------------------|----------------|----------------|---------------------|-----------------|----------|------------|
|   | Identificación Descripción | 1                  | F. Publicación |                |                     |                 |          |            |
| 1 | V Opciones                 |                    |                |                |                     | 🗏 Alta 🔑        | Buscar 🥃 | 🧕 Imprimir |
| Γ | IDENTIFICACIÓ              | N DESCRIPCIÓN      | CONTADOR       | CONTADOR ANUAL | FECHA PUBLICACIÓN . | PUBLICACIÓN WEE | BAJA     |            |
| Þ | • 04                       | 4ª PRUEBA DE SERIE | 1              | <b>v</b>       | 29/05/2007          | <b>v</b>        |          |            |
|   | 03                         | 3ª SERIE3          | 7              | Γ              | 03/05/2007          | Γ               |          |            |
|   | 01                         | 1ª SERIEZ          | 221            |                | 25/05/2007          |                 |          |            |
|   | 02                         | 2ª SERIE           | 10             | Γ              | 25/04/2007          | Γ               |          |            |
|   | 234                        | SDFSDFG            | 4              |                | 23/03/2007          | <b>v</b>        |          |            |
|   |                            |                    |                |                |                     |                 |          |            |

**Identificación:** para poder filtrar y ver las series de inspección de una determinada identificación.

Descripción: para buscar las series con una descripción dada.

**Fecha Publicación:** para buscar las series que contienen información en una determinada fecha de publicación.

Baja: permite buscar las series por su estado de baja, por defecto muestra las series activas.

El botón "Imprimir" enviará a la impresora la rejilla tal y como la estamos visualizando.

Si hacemos doble clic en alguno de los registros de la rejilla, se abrirá un formulario que nos permitirá ver los datos de la Serie, modificarlos o cursar una baja, así como visualizar su Histórico.

| Series Histórico                                                   |                                                                | X     |
|--------------------------------------------------------------------|----------------------------------------------------------------|-------|
| ldentificación<br>Descripción<br>Descripción Larga                 | 03<br>3ª SERIE3<br>TERCERA SERIE3                              |       |
| Contador<br>Contador Anual<br>Fecha Publicación<br>Publicación Web | 7 Contador Entrada 5 Contador Salida<br>No<br>03/05/2007<br>No | 6     |
| Tipo Serie                                                         |                                                                |       |
|                                                                    | 🐥 Baja 🏼 🕞 Grabar 🔽                                            | Salir |

Si se realiza alguna modificación y se pulsa el botón "Grabar" o se pulsa el botón "Baja", el programa pedirá los motivos del cambio o de porque cursar baja de la Serie. Si no proporcionamos el motivo no será posible grabar las modificaciones o cursar la baja.

| 🚟 Series         |                   | ×     |
|------------------|-------------------|-------|
| Series Histórico | Notivo            | 6     |
|                  | 📕 Baja 🛛 📮 Grabar | Salir |

Pestaña Series que muestra los datos de una serie.

Pestaña Histórico, que muestra los cambios realizados en la Serie.

| 2 | 🗟 Sei  | ries                                     |           |                    |                     |            |              |
|---|--------|------------------------------------------|-----------|--------------------|---------------------|------------|--------------|
| ſ | Series | Histórico                                |           |                    |                     |            |              |
|   |        |                                          |           |                    |                     |            | 📚 Imprimir   |
|   |        | DESCRIPCIÓN                              | USUARIO   | VALOR ANTERIO      | FECHA/HORA          | ΜΟΤΙVΟ     | TIPO         |
|   | •      | Se ha modificado la serie 3ª SERIE3:     | INFORMÁTI |                    | 29/05/2007 13:58:20 | еуу        | MODIFICACIÓI |
|   |        | Se ha modificado la serie 3ª SERIE3: Cam | INFORMÁTI | 0; 0;              | 29/05/2007 13:57:56 | tttt       | MODIFICACIÓI |
|   |        | Se ha modificado la serie 3ª SERIE3: Cam | INFORMÁTI | 03/05/2008 0:00:00 | 29/05/2007 13:55:04 | 56         | MODIFICACIÓN |
|   |        | Se ha modificado la serie 3ª SERIE3: Cam | INFORMÁTI | 3ª SERIE; TERCE    | 29/05/2007 13:54:03 | eee4eee    | MODIFICACIÓN |
|   |        | Se ha modificado la serie 3ª SERIE: Camb | INFORMÁTI | 03/05/2007 0:00:00 | 29/05/2007 13:53:08 | eee        | MODIFICACIÓI |
|   |        | Se ha modificado la serie 3ª SERIE: Camb | INFORMÁTI | ENTRADA (1);       | 29/05/2007 13:52:53 | sdsdd      | MODIFICACIÓN |
|   |        | Se ha modificado la serie 3ª SERIE: Camb | INFORMÁTI | (0);               | 29/05/2007 13:52:35 | SS         | MODIFICACIÓN |
|   |        | Se ha modificado la serie 3ª SERIE: Camb | INFORMÁTI | SI (1);            | 29/05/2007 13:52:10 | sdddddd    | MODIFICACIÓN |
|   |        | Se ha modificado la serie 3ª SERIE: Camb | INFORMÁTI | NO (0);            | 29/05/2007 13:50:19 | ffff       | MODIFICACIÓI |
|   |        | Se ha modificado la serie 3ª SERIE: Camb | INFORMÁTI | SI (1);            | 29/05/2007 13:47:01 | kjkjfaskdf | MODIFICACIÓN |
|   |        |                                          |           |                    |                     |            |              |
|   |        |                                          |           |                    |                     |            |              |
|   |        |                                          |           |                    |                     |            |              |
|   |        |                                          |           |                    |                     |            |              |
| l | •      |                                          |           |                    |                     |            |              |
| L | 10     | ) 10                                     |           |                    |                     |            |              |
|   |        |                                          |           |                    | Baja 🗖              | Grabar     | Salir        |

Al pulsar el botón "Alta", se abre un formulario que solicita datos para el ingreso de un nuevo registro de Series.

| 📾 Series                                                                         |                                      |        |
|----------------------------------------------------------------------------------|--------------------------------------|--------|
| Series<br>Identificación<br>Descripción<br>Descripción Larga                     |                                      | X<br>X |
| Contador<br>Contador Anual<br>Fecha Publicación<br>Publicación Web<br>Tipo Serie | 1 Contador Entrada 0 Contador Salida | 0      |
|                                                                                  | 🕞 Grabar                             | Salir  |

Una vez introducidos todos los datos, ha de pulsarse el botón "Grabar" para que el registro se inserte en la bases de datos.

Con el botón "Salir" cancelaríamos la edición en curso, así como, cerraríamos el formulario de Alta una vez grabados los datos.

Al pulsar el botón derecho del ratón, aparecerá un menú con las siguientes opciones:

| Ge | estión de Series         |                    |                          |                                                      |                     |              |                 | ×        |
|----|--------------------------|--------------------|--------------------------|------------------------------------------------------|---------------------|--------------|-----------------|----------|
|    | entificación Descripción |                    | F. Publicación           |                                                      |                     |              |                 |          |
| V  | Opciones                 |                    |                          |                                                      |                     | Provide Alta | 🔎 Buscar 💌      | Imprimir |
|    | IDENTIFICACIÓN           | DESCRIPCIÓN        | CONTADOR                 | CONTADOR ANUAL                                       | FECHA PUBLICACIÓN . |              | PUBLICACIÓN WEB | BAJA     |
| •  | 04                       | 4ª PRUEBA DE SERIE | 1                        | <b>v</b>                                             | 29/05/2007          |              | <b>~</b>        |          |
|    | 03                       | 3ª SERIE3          | 7                        |                                                      | 03/05/2007          |              |                 | Г        |
|    | 01                       | 1ª SERIEZ          | Alt                      |                                                      | 25/05/2007          |              |                 |          |
|    | 02                       | 2ª SERIE           | Ver                      | Detalles                                             | 25/04/2007          |              |                 | Г        |
|    | 234                      | SDFSDFG            |                          |                                                      | 23/03/2007          |              | ✓               |          |
|    |                          |                    | Ver<br>Ver<br>Ver<br>Imp | Todos<br>Seleccionados<br>No Seleccionados<br>primir |                     |              |                 |          |

Alta: realizará la misma función que el botón de Alta, abrirá el formulario Alta.

**Ver Detalles**: que mostrará un formulario con los datos del registro seleccionado y permitirá la edición de los campos.

Ver Todos: Mostrará en la rejilla, todos los registros.

Ver Seleccionados: Mostrará en la rejilla, tan solo, los registros que tengamos seleccionados.

Ver No Seleccionados: Mostrará en la rejilla los registros que no tengamos seleccionados.

Imprimir: para enviar a la impresora la rejilla tal y como la estamos visualizando.

El menú "Opciones" realiza las mismas funciones que el menú que aparece cuando hacemos clic en el botón derecho del ratón sobre un registro.

| ĺ   | Gestión de Series          |                    |                |                |                     |            |                 | ×        |
|-----|----------------------------|--------------------|----------------|----------------|---------------------|------------|-----------------|----------|
|     | Identificación Descripción |                    | F. Publicación |                |                     |            |                 |          |
| 1   | V Opciones                 |                    |                |                |                     | Price Alta | 🔎 Buscar 💌      | Imprimin |
| Γ   | IDENTIFICACIÓN             | DESCRIPCIÓN        | CONTADOR       | CONTADOR ANUAL | FECHA PUBLICACIÓN . |            | PUBLICACIÓN WEB | BAJA     |
| Þ   | 04                         | 4ª PRUEBA DE SERIE | 1              | <b>v</b>       | 29/05/2007          |            | <b>v</b>        |          |
|     | 03                         | 3ª SERIE3          | 7              | Γ              | 03/05/2007          |            | Γ               |          |
|     | 01                         | 1ª SERIEZ          | 221            |                | 25/05/2007          |            |                 |          |
|     | 02                         | 2ª SERIE           | 10             | Γ              | 25/04/2007          |            |                 | Г        |
|     | 234                        | SDFSDFG            | 4              |                | 23/03/2007          |            | <b>v</b>        |          |
|     |                            |                    |                |                |                     |            |                 |          |
|     |                            |                    |                |                |                     |            |                 |          |
|     |                            |                    |                |                |                     |            |                 |          |
| L 1 |                            |                    |                |                |                     |            |                 |          |